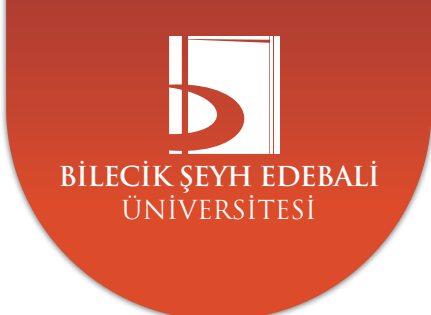

# Web Sayfası Kullanım Kılavuzu

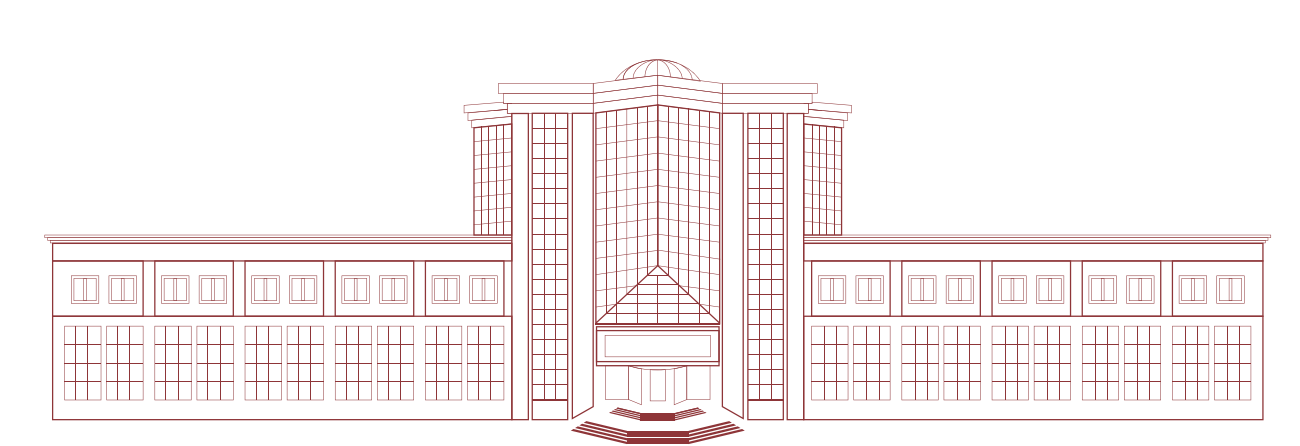

Bilgi İşlem Daire Başkanlığı / Basın Yayın ve Halkla İlişkiler Müdürlüğü 2022

## Sistem Oturum Açma

Giriş için **http://admin.bilecik.edu.tr** adresine giriş yaparak sistemde oturum açabilmek için kurum eposta hesap bilgileri gereklidir. Eposta kullanıcı isim.soyisim ve parola kullanılarak sisteme giriş yapılır.

| İçerik Yönetim Sistemi |                       | Oturum Başlat |  |  |  |
|------------------------|-----------------------|---------------|--|--|--|
|                        |                       |               |  |  |  |
|                        | Eposta Kullanıcı Adı: |               |  |  |  |
|                        | Kullanıcı adı         |               |  |  |  |
|                        | Parola                |               |  |  |  |
|                        | Oturum Aç             |               |  |  |  |

#### **Başlangıç Sayfası**

Oturum açıldığında oturum açan kullanıcının yetkili olduğu site listesi açılır. Kullanıcı sadece yetkili olduğu siteleri görür. Site yönetimi butonu seçilerek sitenin yönetim ekranı açılır.

| 😤 Başlangıç |                                                                                                    | Н  в | <b>G</b> ♦<br>Çıkış |
|-------------|----------------------------------------------------------------------------------------------------|------|---------------------|
|             | Yetkili Olduğunuz Siteler         Site yönetimi için bir site seçebilirsiniz.         Her sayfada       10 √ kayıt         Durum ↓ Site Dili ↓ Site Adı       \$ Site Alan Adı         Liste Yönetimi ↓ |      |                     |
|             | Saglık Kültür ve Spor Daire Başkanlığı bseusks.bilecik.edu.tr.sks birim sayfası                                                                                                    |      |                     |
|             | 1 sayfanın 1. sayfası gösteriliyor Önceki 1 Sonraki                                                                                                    |      |                     |

#### Site Yönetim Ekranı

Site yönetim ekranı sitenin içeriklerinin yönetildiği, site ayarlarının yapıldığı bölümdür. Bu ekranda yapılabilecek işlemler kategorik olarak gruplanmış şekilde görülür. Çeşitli kategorilerde butonlardan istenen alan seçilerek işlem yapılır.

|   | BASIN YAYIN VE HALKLA İLİŞKİLER MÜDÜRLÜĞÜ Site Yönetimi                                     |      |                                                                                                    |
|---|---------------------------------------------------------------------------------------------|------|----------------------------------------------------------------------------------------------------|
| 1 | Duyuru Yönetimi<br>Duyuru ekleme, silme, güncelleme işlemlerinin yapılmasını sağlar.        | 5    | Sürgü Yönetimi<br>Ana sayfa sürgüsü (slider) resimlerini, küçük sürgü fotoğraflarını yönetibilirsiniz.                     |
| 1 | Haber Yönetimi<br>Ana safyadaki haber bölümündeki haber içeriklerinin yönetilmesini sağlar. | 6    | <b>Menü Yönetimi</b><br>Ana menü, footer menü, tepedeki menü, ana sayfa ikon listesi vb. menülerin<br>yönetilmesini sağlar |
| 1 | Etkinlik Yönetimi<br>Etkinlik tanımlama ve güncelleme işlemlerinin yapılmasını sağlar.      | 7    | Kullanıcı Yönetimi<br>Kullanıcıları aktif/pasif yapma, kullanıcılara site yetkisi atam işlemlerini<br>yapabilirsiniz.      |
| 2 | Sayfa Yönetimi<br>Menülere bağlı olarak çalışacak içeriklerin tanımlanmasını sağlar.        | 8    | Popup Yönetimi<br>Ana sayfa ilk açıldığında görünmesini istediğiniz bir pencere varsa ayarlarını<br>yapabilirsiniz.        |
| 3 | Dinamik Form Yönetimi<br>Dinamik form tanımlanmasını sağlar. Form ile veri toplanabilir.    | 9    | <b>Site Ayarları</b><br>Site adresi, telefonu, siteyi yayına alma gibi ayarları barındırır.                                |
| 4 | Dosya Yönetimi<br>İçeriklere eklenmiş dosyaların görüntülenmesini sağlar.                   | (10) | Görüş ve Öneriler<br>Görüş ve öneri sayfasından bildirilen görüş ve önerilerin listesini görüntüler.                       |

## 1. Duyuru Yönetimi - Haber Yönetimi - Etkinlik Yönetimi

Siteye **Duyuru - Haber - Etkinlik** ekleme, silme ve güncelleme işlemlerinin yapıldığı bölümdür. İçerik türü olarak duyuru seçildiğinde duyurular ana sayfada görüntülenecektir. **Duyuru - Haber - Etkinlik** yönetimi sayfası açıldığında daha önce sisteme girilmiş olan duyurular listelenir.

| + Yeni i               | + Yeni İçerik Ekleme Yeni bir içerik eklemek için temizlenmiş bir form açar. |                                                                            |                       |                             |                       |        |         |  |  |  |  |  |
|------------------------|------------------------------------------------------------------------------|----------------------------------------------------------------------------|-----------------------|-----------------------------|-----------------------|--------|---------|--|--|--|--|--|
| 3 Duyu                 | ru                                                                           |                                                                            | Güncelle              | mek için Bir İ              | çerik Başlığ          | ına Do | okunun  |  |  |  |  |  |
| ler sayfada 10 💠 kayıt |                                                                              |                                                                            |                       |                             |                       |        |         |  |  |  |  |  |
| Açık /<br>Kapalı       | Başlık                                                                       | İçerik Adresi                                                              | Yayın<br>Tarihi       | Yayın<br>Sonlanma<br>Tarihi | Oluşturma 👙<br>Tarihi |        |         |  |  |  |  |  |
| 오 Açık                 | Rektör BEYDEMİR<br>Müdürlüğümüzü Ziyaret Etti                                | /basin/lcerik/Rektör_BEYDEMİR_Müdürlüğümüzü_Ziyaret_Etti_f739e             | 18.2.2022<br>16:35:00 |                             | 18.2.2022<br>16:36:51 | K      | apat    |  |  |  |  |  |
| 😢 Kapalı               | Sitemiz .Net Core Teknolojisine<br>Yükseltildi                               | /basin/lcerik/SitemizNet_Core_Teknolojisine_Yükseltildi_fe25a              | 26.8.2021<br>00:00:00 |                             | 26.8.2021<br>14:12:04 | Y      | ayinla  |  |  |  |  |  |
| 🕄 Kapalı               | Yazılım Teknolojileri Şube<br>Müdürlüğü Web Sitesi Açıldı                    | /basin/lcerik/Yazılım_Teknolojileri_Şube_Müdürlüğü_Web_Sitesi_Açıldı_308fb | 26.8.2021<br>00:00:00 |                             | 26.8.2021<br>11:40:07 | Y      | ayinla  |  |  |  |  |  |
| l sayfanın 1.          | sayfası gösteriliyor                                                         |                                                                            |                       |                             | Önceki                | 1      | Sonraki |  |  |  |  |  |

- Duyuru Yönetimi Haber Yönetimi Etkinlik Yönetimi ekranı arasında arama yapabilirsiniz.
- Yayınla ve Kapat butonundan içeriği hızlıca yayınlayabilir veya yayındaki içeriği kapatabilirsiniz.
- Yayınlanmış bir Duyuru Haber Etkinlik Yönetimi tıklayarak içeriğini güncelleyebilirsiniz.

Yeni bir **Duyuru - Haber - Etkinlik Yönetimi** eklemek için sayfanın sol üstünde bulunan **Yeni İçerik Ekleme** butonu kullanabilirsiniz.

|   | Değişiklikleri Kaydet                                                                              |   |  |  |  |            |         |       |  |   |  |  |  |                                                    |                                 |
|---|----------------------------------------------------------------------------------------------------|---|--|--|--|------------|---------|-------|--|---|--|--|--|----------------------------------------------------|---------------------------------|
|   | haplik                                                                                             |   |  |  |  |            |         |       |  |   |  |  |  |                                                    |                                 |
|   | İçerik başlık alanıdır                                                                             |   |  |  |  |            |         |       |  |   |  |  |  |                                                    |                                 |
| i | İçarik Metni                                                                                       |   |  |  |  |            |         |       |  |   |  |  |  |                                                    |                                 |
|   | Dosya Düzerle Görünüm Elle Biçim Araçlar Tablo                                                     |   |  |  |  |            |         |       |  |   |  |  |  |                                                    |                                 |
|   | 5) 경 Paragraf - v Sistem Yabu - v B I 동 후 후 들 표 표·표·대· · 금 표 / 요· 표· · 표· · 표· · 표· · 표· · 표· · 표· |   |  |  |  |            |         |       |  |   |  |  |  |                                                    |                                 |
|   | İçerik metni                                                                                       |   |  |  |  |            |         |       |  |   |  |  |  |                                                    |                                 |
|   |                                                                                                    |   |  |  |  |            |         |       |  |   |  |  |  |                                                    |                                 |
|   |                                                                                                    |   |  |  |  |            |         |       |  |   |  |  |  |                                                    |                                 |
|   |                                                                                                    |   |  |  |  |            |         |       |  |   |  |  |  |                                                    |                                 |
|   |                                                                                                    |   |  |  |  |            |         |       |  |   |  |  |  |                                                    |                                 |
|   |                                                                                                    |   |  |  |  |            |         |       |  |   |  |  |  |                                                    |                                 |
|   |                                                                                                    |   |  |  |  |            |         |       |  |   |  |  |  |                                                    |                                 |
|   | P                                                                                                  |   |  |  |  |            |         |       |  | _ |  |  |  |                                                    |                                 |
|   | Yayın Durumu                                                                                       |   |  |  |  | Yayın Tari | ihi     |       |  |   |  |  |  | Yayın Sonlanma Tarihi                              |                                 |
|   | 🗆 Açık 😐 Kapalı                                                                                    |   |  |  |  | 4.07.20:   | 22 09:3 | 37:08 |  |   |  |  |  |                                                    |                                 |
|   | Mansat Eatoğrafi Adros                                                                             |   |  |  |  |            |         |       |  |   |  |  |  | Apphar Kelimeler                                   | learik Özet                     |
|   | manget Fotografi Adres                                                                             |   |  |  |  |            |         |       |  |   |  |  |  |                                                    |                                 |
|   | Manşet fotoğraf adresi                                                                             | 1 |  |  |  |            |         |       |  |   |  |  |  | Anahtar kelimeler (konferans, yapay zeka, bilecik) | İçerik özetini yazabilirsiniz.) |

Başlık: İçerik başlık alanıdır. Ana sayfada görüntülenir. İçerik görüntülenirken başlık olarak görünür.

**İçerik Metni:** Editör yardımıyla oluşturulur. Düz metin olabileceği gibi editörde ayarlama yapılarak farklı fontlarda yazılar kullanılabilir.

Yayın Durumu: İçeriğin yayında olup olmadığını gösterir. Kapalı olan içerikler sistemde görünmez.

**Yayın Tarihi:** İstenirse duyurunun ana sayfada görünmeye başlayacağı tarih de ayarlanabilir. İleri bir tarih verilebilir. Varsayılan olarak duyurunun tanımlandığı tarih saat bilgisidir.

Yayın Sonlanma Tarihi: Yayın sonlanma tarihi içeriğin artık görünmeyeceği tarih olarak tanımlanabilir. Bu alan zorunlu değildir.

Manşet Fotoğrafı Adresi: İçerik detay sayfasında içerik metnini üstünde görünmesi istene bir fotoğraf varsa burada belirtilebilir. Görüntünün html adresi yazılabileceği gibi dosya ekleme kısmında eklenerek de belirlenebilir. Zorunlu değildir.

Anahtar Kelimeler: İçerikle ilgili anahtar kelimeler girilebilir. Arama motorları bu anahtar kelimelere göre içeriği indekslenebilir. Anahtar kelimeler içerik görüntüleme ekranında görünmez. Zorunlu değildir.

**İçerik Özeti:** İstenirse içerik özeti girilebilir. İçerik özeti şu anda herhangi bir sayfada görüntülenmemektedir. Zorunlu değildir.

# İçeriğe Bağlı Dosyalar

Galeri

İçeriğe dosya eklenmek istenirse İçeriği bağlı dosyaları butonu seçilir. Buton seçildiğinde üç farklı türde dosya eklenebilecek alanlar açılır.

| ${oldsymbol{	heta}}$ İçeriğe Bağlı Dosyalar $\sim$                                                                                                    |
|----------------------------------------------------------------------------------------------------|
| Dosya Ekleme Duyuruya ekli pdf vb. dosya ekleri                                                                                                    |
| Dosyaları Seçin hiçbir dosya seçilmedi                                                                                                    |
| Fotoğraf Galerisi Ekleme İçeriğe bağlı bir fotoğraf galerisi ekleme.                                                                                                    |
| Dosyaları Seçin hiçbir dosya seçilmedi                                                                                                    |
| Metin İçinde Kullanmak Üzere Dosya Ekleme Yalnızca metin içinde kullanılmak üzere dosya ekleme.                                                                                                    |
| Önemli Not: Bu bölümde eklenen dosyalar galeri veya dosya listesinde görünmez. Metin içinde link vermek veya sadece metin içinde resim görüntülemek istendiğinde bu bölümden dosya eklenir. Eklenen dosyanın bağlantısı kullanılarak içerik içinde dosya belirtilebilir.<br>Dosyaları Seçin hiçbir dosya seçilmedi |
| Değişiklikleri Kaydet                                                                                                    |

**1. Dosya Ekleme:** İçeriğe ekle pdf vb. Dosya eklerinin eklendiği kısımdır. Bu kısımdan eklenen dosyalar içeriğin altında dosya listesi olarak görüntülenir.

**2. Fotoğraf Galerisi:** İçeriğin altında resim galerisi olarak görüntülenmek istenen dosyalar buradan eklenir. Fotoğraf galerisi olarak eklenen dosyalar istenirse silinebilir. Galeriye eklenmiş fotoğraflardan birisi manşet olarak belirlenebilir. Fotoğraf listesinde solunda bulunan Manşet seçeneği işaretlendiğinde bu fotoğraf hem manşet hemde fotoğraf galerisinde yayınlanır. Galeri olarak eklenen fotoğraflar maksimum 1024 px olacak şekilde boyutlandırılır.

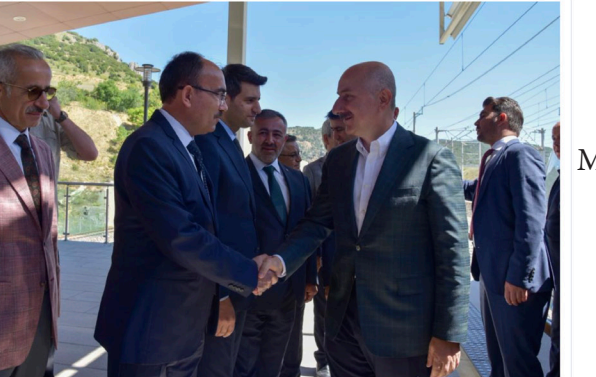

Manşet fotoğrafı

Rektörümüz Prof. Dr. Şükrü Beydemir, Bozüyük-Bilecik-Mekece-Adapazarı kara yolunun 33'üncü kilometresinde Bilecik şehir merkezine bağlantının sağlanması amacıyla yapılan Bilecik Girişi Köprülü Kavşağınır açılış törenine katıldı. 4 Temmuz Pazartesi günü, Ulaştırma ve Altyapı Bakanı Adil Karaismailoğlu'nun katılımı ile gerçekleşen açılış törenine Bilecik Milletvekili Selim Yağcı, Bilecik Vali Vekili Akgün Corav, Bilecik Belediye Başkan Vekili Melek Mızrak Subaşı, il protokolü, ilçe belediye başkanları ve vatandaşlar katıldı.

Bakanlıktan yapılan yazıllı açıklamada, bağlantı yollarıyla toplam 3,7 kilometre uzunluğunda inşa edilen Bilecik Cirişi Köprülü Kavşağı'nın 1,8 kilometresinin bölünmüş yol, 1,9 kilometresinin de tek yol standardında olduğu bilgisi paylaşıldı. Cünlük ortalama 20 bin aracın geçiş yaptığı bölgede, Bilecik Cirişi Köprülü Kavşağı'nın hizmete girmesiyle şehir içi trafiğinin önemli ölçüde rahatlayacağı belirtilen açıklamada, hızlı, güvenli ve konforlu bir seyahat imkanı sağlanacağı vurgulandı.

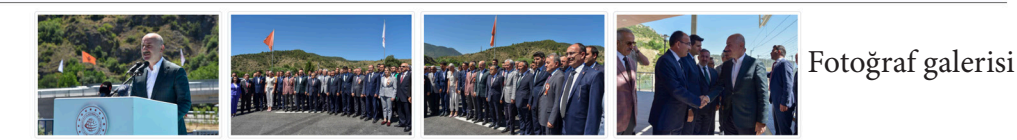

**3. Metin içinde kullanılmak üzere dosya ekleme:** Buradan eklenen dosyalar içerik altında galeri veya dosya listesi olarak görünmez. Eklenen dosyalar içerik metninin içinde bağlantı olarak veya görüntü olarak kullanılmak istendiğinde kullanılır. Buradan eklenen dosyaların bağlantısı kullanılarak içerik metnine resimler ve bağlantılar eklenebilir. Bu alandan eklenen görüntüler yeniden boyutlandırılmaz. Çok büyük boyutlu dosyaların içeriğin yüklenmesini yavaşlatacağını unutmayınız.

| Metin İçir  | ide Kullanmak Üzere Dosya Ekleme Vainzca metin içinc           | le kullanılmak ü | zere dosya ekieme.                                                                                 |                        |                  |                  |                          |
|-------------|----------------------------------------------------------------|------------------|----------------------------------------------------------------------------------------------------|------------------------|------------------|------------------|--------------------------|
| Õnemli Not: | Bu bölümde eklenen dosyalar galeri veya dosya listesinde görür | mez. Metin için  | de link vermek veya sadece metin içinde resim görüntülemek istendiğinde bu bölümden dosya eklenir. | Eklenen dosyanın bağla | ntisi kullanılar | rak içerik içind | de dosya belirtilebilir. |
| Gözat D     | losya seçilmedi.                                               |                  |                                                                                                    |                        |                  |                  |                          |
| Sadece Me   | tin İçeriğinde Kullanılan Dosyalar (Buradaki dosyalar g        | jaleride görünn  | nez. Dosya listesinde görünmez.)                                                                   |                        |                  |                  |                          |
| Manşet      | Dosya Adı                                                      | Boyut (KB)       | Dosya Bağlantı Adresi                                                                              | Ekleme Tarihi          | Fotograf         | İşlem            |                          |
| O Manșet    | 4448_35d4_IMG-20210111-WA0002-1536x1010.jpg                    | 67 KB            | http://www.bilecik.edu.tr/galeri/4448_35d4_JMG-20210111-WA0002-1536x1010.jpg                       | 18.2.2022 16:37:53     | 6.0.000          | T Sil            |                          |

İçeriğin yayın tarihi ve yayın durumu **Açık veya Kapalı** olarak belirlendikten sonra **Değişiklikleri Kaydet** butonuna basarak içeriği yayınlayabilir veya daha sonra yayınlamak üzerek kaydedebilirsiniz.

# 2. Sayfa Yönetimi

Menü yönetimine eklenecek içerikler buradan eklenmesi gerekmektedir. Yönetim paneli "duyuru, haber, etkinlik yönetimi"nde ki gibi içerikler girilebilir.

# 3. Dimanik Form Yönetimi

Eğer site içinde bir bağlantı ile veri toplanması isteniyorsa dinamik form tanımı yapılabilir. Tanımlanan bir form ile toplanan veriler görüntülenebilir. Dinamik form oluşturulurken formda bulunan veri alanlarının türü, zorunlu olup olmadığı, ekranda görünmesi istenen metin alanların tanımlanabilir. Daha önce tanımlanmış formlar görüntülenebilir ve yönetilebilir.

Bir form tanımlanırken sadece belli tarih aralığında aktif olması diğer tarihlerde ulaşılamaması istenebilir. Bu durumda form için başlama ve bitiş tarihleri belirtilir.

Formlar aktif veya kapalı olarak ayarlanabilir. Kapalı olan formlara ulaşılamaz ve veri girişi yapılamaz. Kapalı bir forma girilen veriler yönetim ekranından görüntülenebilir.

Yeni bir form tanımlanabilir. Form üzerinde veri giriş alanları tanımlanabilir. Eğer çoklu bir listeden seçim yapılacaksa seçenekler arasına virgül koyularak belirtilir. Forma eklenen elemanın ön izlemesi form tanımlama ekranının alt kısmında görünür. Aşağıdaki türden form elemanları tanımlanabilir:

- Metin Kutusu Textbox
- Listeden seçim Select
- Tekli işaretleme -Radio button
- Çoklu işaretleme Checkbox
- Görüntü türünden dosya ekleme
- Herhangi bir dosya ekleme
- Tarih
- Eposta

Tanımlanan alanların zorunlu olup olmayacağı işaretlenebilir. Alan tanımlanırken alanı anlatan metin kısmı Ekranda Görülecek Başlık alanına girilir. Sıran numarası belirtilerek kontrollerin ekrandaki sıralaması düzenlenebilir.

| Yeni Veri Toplama Formu Oluşturma                  |                                 |                                    |                          |               | Geri Dōn |
|----------------------------------------------------|---------------------------------|------------------------------------|--------------------------|---------------|----------|
| Dikkat: Formu Kaydet butonuna basılmada            | an form kaydedilmez. Lütfen for | m tasarımı bitince Formu Kaydet b  | utonuna basiniz.         |               |          |
| Form Temel Bilgileri                               |                                 |                                    |                          |               |          |
| Form Adı                                           |                                 |                                    |                          |               |          |
| Formun ismini giriniz                              |                                 |                                    |                          |               |          |
| Form Başlama Tarihi                                |                                 | Form Bitis Tarihi                  |                          | Yayın Durumu  |          |
| gg.aa.уууу                                         |                                 | gg.aa.уууу                         |                          | Açık O Kapalı |          |
| Form Üzerinde Görünecek Elemanlı<br>Sıra Numarası: | ar Form üzerindeki elemanlarır  | ı tanımlandığı bölümdür. Ekranda n | e görüneceği tanımlanır. |               |          |
| Ekrandaki sırasını belirtir                        | Zoruniu                         | mu?                                |                          |               |          |
| Elemanin sayfaco                                   | Boş G                           | eçilebilir                         | v                        |               |          |
| Ekranda Görülecek Başlık                           |                                 |                                    |                          |               |          |
| Bu veri için ekranda görülecek açıklama            |                                 |                                    | li                       |               |          |
| Kontrolün Türü                                     |                                 |                                    |                          |               |          |
| Html eleman türünü seçiniz                         | ×.                              |                                    |                          |               |          |
| + Elemani Forma Ekle                               |                                 |                                    |                          |               |          |
| Formu Kaydet                                       |                                 |                                    |                          |               |          |
| Tanımlanmıs Form Elemanları Önizler                | me                              |                                    |                          |               |          |

Daha önceden forma eklenmiş bir alan silinebilir. Bir alan silindiğinde ekranda artık o alan görünmeyecektir. Yeni bir alan eklenmek istenirse form adına tıklanarak form güncelleme işlemi yapılabilir. Ekranın alt kısmındaki ön izleme kısmında form elemanları silinebilir. Siline form elemanı için daha önce girilen verileri varsa onlar silinmez.

| Tanımlanmış Form Elemanları Önizle  | me                     |       |
|-------------------------------------|------------------------|-------|
| Ad                                  |                        | _     |
| Ad                                  |                        | Sil   |
| Soyad                               |                        |       |
| Soyad                               |                        | Sil   |
| Cinsiyet                            |                        |       |
| O Erkek<br>O Kadın                  |                        | Sil   |
| Meslek                              |                        | _     |
| Meslek seçiniz                      |                        | ∽ sil |
| Fotoğraf                            |                        |       |
| 3MB boyutundan büyük dosyalar       | Gözat Dosya seçilmedi. |       |
| eklenemez!                          |                        | Sil   |
| Section also down on halo da diamon |                        |       |
| şartları okudum ve kabul ediyorum.  |                        | sa    |
|                                     |                        | -50   |

Form ile toplanan verilerin listesine form verileri butonundan ulaşılabilir. Formda bulunan her bir veri alanı sütunda olacak şekilde form ile toplanan tüm verileri görüntülenebilir. Kullanıcı sadece yetkili olduğu siteye ait form verileri görüntüleyebilir.

Toplanan Veri Sayısı: 20

| ier sayfada 10 🗸 kayıt |    |       |                            |                                   |                  |       |        |                 | Arama                |                                                  |       |
|------------------------|----|-------|----------------------------|-----------------------------------|------------------|-------|--------|-----------------|----------------------|--------------------------------------------------|-------|
| Tarih                  | Ad | Soyad | Programla<br>Cinsiyet Dili | ma : ;<br>Uzmanlık                | Fotoğraf         | Belge | Eposta | Doğum<br>Tarihi | Görüş ve<br>Öneriler | Aşağıdakilerden<br>hangisi sorunun<br>cevabıdır? | Unvan |
| 30.05.2022<br>17:15:24 |    |       | Erkek                      | .Net<br>Veri Tabanı<br>Tensorflow | BLOOM SCHITTEGAL | Belge |        | 2022-05-18      | test                 | Dărdüncü                                         |       |
| 30.05.2022<br>17:16:54 |    |       | Erkek                      | .Net<br>Veri Tabanı<br>Tensorflow | BLOOM SCHIFTERE  | Belge |        | 2022-05-18      | test                 | Dărdüncü                                         |       |
| 26.05.2022<br>17:10:52 |    |       | Erkek                      | .Net<br>Veri Tabanı               |                  | Belge |        | 2022-01-12      | Test görüş bildirimi | Birinci                                          |       |

#### 4. Dosya Yönetimi

Sisteme eklenen bütün dosyaların boyutlarına göre listelendiği ekrandır. Eklenen dosyanın hangi içeriğe bağlı olduğu buradan görüntülenebilir. Bazı çok büyük boyutlu görüntüler sayfanın yüklenmesini geciktirebilir. Büyük boyutlu dosyaların eklenmesi amacıyla bu sayfa hazırlanmıştır. Dosyalarda arama yapılabilir, boyuta göre sıralanabilir. Bir dosya silinmek isteniyorsa bağlı olduğu içerik yönetim ekranına gidilerek kaldırılabilir. Bu bölümde sadece listeleme yapılmaktadır.

| Endüstriye Dayalı Mesleki Eğitim Merkezi -<br>Dosya Listesi             | Test Sitesi         |            |            |                                    |                                                    |                 |
|-------------------------------------------------------------------------|---------------------|------------|------------|------------------------------------|----------------------------------------------------|-----------------|
| Dosya Tipi                                                              | Dosya Sayısı        |            |            | Toplam Boyut (MB                   | )                                                  |                 |
| image/jpeg                                                              | 4                   |            |            | 0,976 (MB)                         |                                                    |                 |
| image/png                                                               | 1                   |            |            | 1,224 (MB)                         |                                                    |                 |
| Detaylı Dosya Listesi<br>5 Tane Desya Bukundu<br>Her sayfada 10 v kayıt |                     |            |            |                                    | Arama                                              |                 |
| Dosya Adı                                                               | Tarih ;             | Boyut (KB) | Dosya Tipi | Dosya Türü                         | Bağlı İçerik                                       | içerik Aktif Mi |
| 4272_0d19_fotoğraflarla üniversite3.jpg                                 | 11.01.2022 20:48:01 | 156 (Kb)   | image/jpeg | Galeri                             | Hazırlık Programına Kayıt Hakkı Kazanan öğrenciler | İçerik Kapalı   |
| 4272_3880_Ekran Resmi 2021-09-16 19.12.08.png                           | 11.01.2022 20:48:02 | 1224 (Kb)  | image/png  | Yalnızca içerikte görünen fotoğraf | Hazırlık Programına Kayıt Hakkı Kazanan öğrenciler | İçerik Kapalı   |
| 🖥 4272_6306_fotoğraflarla üniversite6.jpg                               | 11.01.2022 20:48:01 | 144 (Kb)   | image/jpeg | Galeri                             | Hazırlık Programına Kayıt Hakkı Kazanan öğrenciler | İçerik Kapalı   |
| 4272_b107_fotoğraflarla üniversite4.jpg                                 | 11.01.2022 20:48:01 | 150 (Kb)   | image/jpeg | Galeri                             | Hazırlık Programına Kayıt Hakkı Kazanan öğrenciler | İçerik Kapalı   |
| 4272_be1d_fotoğraflarla üniversite1.jpg                                 | 11.01.2022 20:48:00 | 526 (Kb)   | image/jpeg | Dosya Eki                          | Hazırlık Programına Kayıt Hakkı Kazanan öğrenciler | İçerik Kapalı   |
| 1 sayfanın 1. sayfası gösteriliyor                                      |                     |            |            |                                    | Ōn                                                 | ceki 1 Sonraki  |

# 5. Sürgü Yönetimi

| + Yeni Surgü Ekleme                               |                 |                                                |                  |                     |                      |                 | 😽 Aria Sayta -   |
|---------------------------------------------------|-----------------|------------------------------------------------|------------------|---------------------|----------------------|-----------------|------------------|
| Basın Yayın ve Halkla İliş<br>Sürgü Yönetimi<br>🐵 | kiler Müdürlüğü |                                                |                  |                     |                      |                 |                  |
| Ana Sayfa Sürgü                                   |                 |                                                |                  |                     |                      |                 |                  |
| Ana Sayfa Sürgü Sürgü List                        | esi             |                                                |                  |                     |                      |                 |                  |
| Her sayfada 10 🗘 kayıt                            |                 |                                                |                  |                     |                      | A               | rama             |
| Yayın Durumu                                      | Sıra Numarası   | Başlık                                         | Oluşturma Tarihi | Görüntülenme Tarihi | Dosya Yol            | Sürgü Tipi      | işlem :          |
| S Açık                                            |                 |                                                | 5.7.2022         | 5.7.2022 17:21:06   |                      | Ana Sayfa Sürgü | Güncelle         |
| 🛇 Açık                                            | 148             |                                                | 20.4.2022        | 20.4.2022 10:51:31  | YASAYAN              | Ana Sayfa Sürgü | Güncelle         |
| 🛇 Açık                                            | 149             |                                                | 20.4.2022        | 20.4.2022 10:41:04  |                      | Ana Sayla Sürgü | Güncelle         |
| 🛇 Açık                                            | 150             |                                                | 20.4.2022        | 20.4.2022 10:33:22  |                      | Ana Sayfa Sürgü | Güncelle         |
| S Açık                                            | 3               | "Cilibbe Giyme ve Beige Takdim Töreni" Yapıldı | 19.4.2022        | 19.4.2022 10:43:17  | anial and constantio | Ana Sayfa Sürgü | Güncelle         |
| 1 sayfanın 1. sayfası gösteriliyor                |                 |                                                |                  |                     |                      |                 | Önceki 1 Sonraki |

Ana sayfada görünen sürgüyü yönetmek için kullanılır. Sürgü yönetimi seçildiğinde daha önce eklenen sürgü listesi görüntülenir. Önceden eklenen sürgüler arasında arama yapılabilir. İstenen bir sürgü güncellenebilir veya yeni bir sürgü eklenebilir.

Sürgü Türü: Ana Sürgü olarak seçilir.

Yayın Durumu: Sürgünün açık veya kapalı olmasını belirler. Kapalı olarak belirlene sürgüler ana sayfada görünmez.

Yayın Başlama Tarihi: Sürgüler belli bir tarihten sonra görünür olsun istenirse yayın başlama tarihi girilebilir. Yayın Sonlanma Tarihi: Sürgünün sadece belli bir tarihe kadar görünmesi istenirse yayın sonlanma tarihi tanımlanabilir.

**Sıra Numarası:** Sayfa açıldığında ilk sürgü en küçük rakamdan büyüğe doğru sırılanır. ilk açılırken sürgülerin hangi sıra ile yüklenmesi isteniyorsa sıra numanası ile belirtilebilir.

Başlık: Sürgü üzerinde görünmesi istene bir başlık varsa buraya yazılır.

Metin: Sürgü içinde bir açıklama metni görünsün istenirse bu alan yazılır.

**Sürgüye Tıklanınca Gidelecek Adres:** Sürgü bir içeriğe veya istenen başka bir adrese gitmesi isteniyor ise link bağlanabilir.

**Sürgü Fotoğrafı:** Sürgü olarak gönünecek fotoğrafın eklendiğe alandır. Eklene sürgü fotoğrafları aynı boyutta olmalıdır. Farklı boyutlarda eklenen görseller sayfa düzenini bozulmasına sebep olacaktır.

| Yeni Slider Ekleme                         |                      | < Geri Dön            |
|--------------------------------------------|----------------------|-----------------------|
| Sürgü Türü Yayın Durumu                    | Yayın Başlama Tarihi | Yayın Sonlanma Tarihi |
| Sürgü tipini seçiniz 🗘 🔿 Açık 💿 K          | alı 05.07.2022       | 05.07.2022            |
| Sira Numarasi                              |                      |                       |
| Sürgü sıra numarası                        |                      | ¢                     |
| Başlık                                     |                      |                       |
| Sürgüdeki başlık alanı                     |                      |                       |
| Slider Metni                               |                      |                       |
| Slider metni                               |                      |                       |
| Sürgüye Tıklanınca Açılacak Adres          |                      |                       |
| Sürgüye tıklanınca gidilecek adres         |                      |                       |
| Sürgü Fotoğrafı:                           |                      |                       |
| Fotoğraf Ekle Slider için fotoğraf seçimi. |                      |                       |
| Dosyayı Seçin seçili dosya yok             |                      |                       |
| 🖬 Kaydet                                   |                      | < Vazgeç              |
|                                            |                      |                       |
|                                            |                      |                       |

## 6. Menü Yönetimi

Sayfada bulunan belirli alanlardaki menüleri yönetmek için kullanılır. Menü yönetiminin içerisine girdiğinizde **Yeni Menü Ekleme** butonu yartımıyla "Site ana menü, footer menü, footer sosyal medya ikonları" menülerini açabilirsiniz.

Site ana menü yönetim paneli

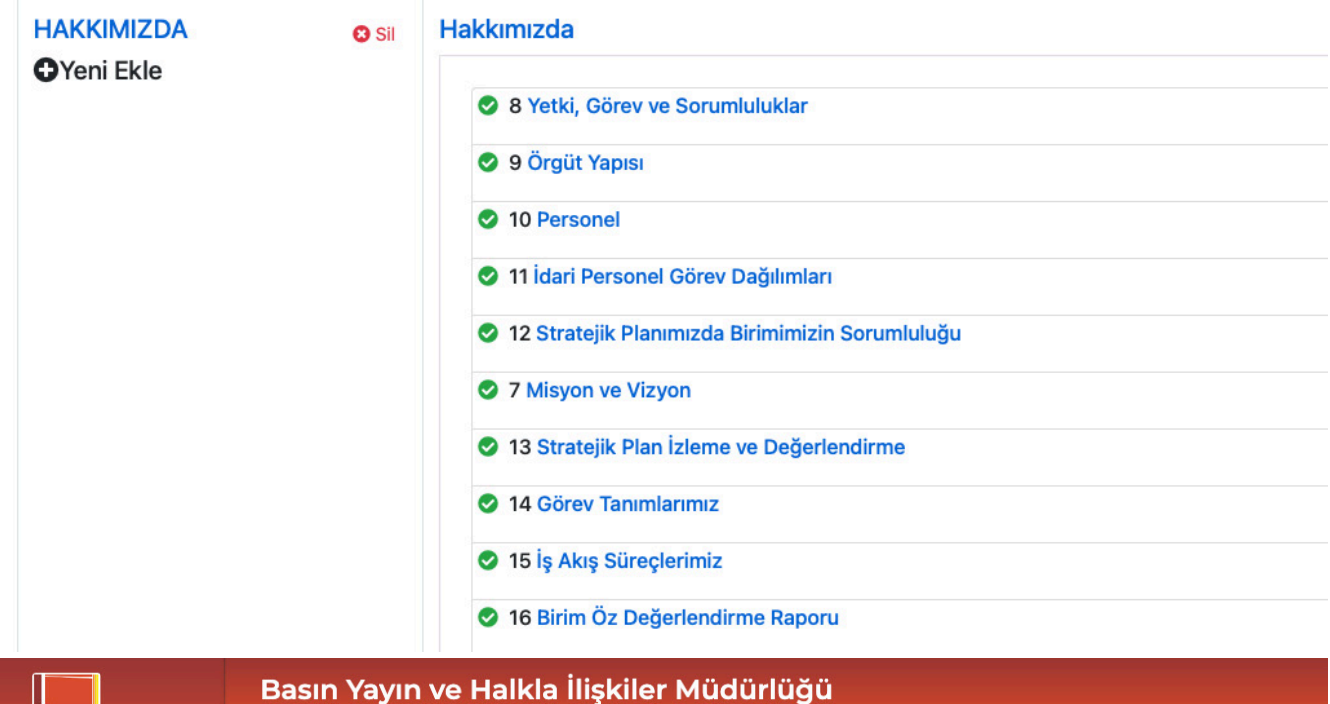

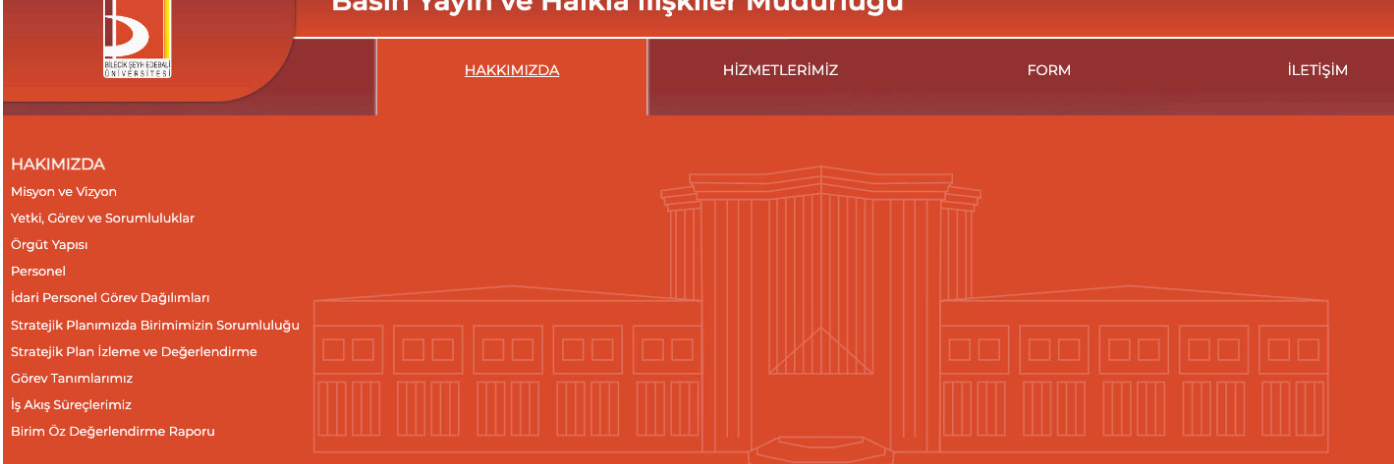

## Footer menü yönetim paneli

| Ана саута онтерс воксот — око лиа Мег   | Hü Footer Sosyal Medya İkonları                  | ооуы тооуы қотк сауыо коло – т |
|-----------------------------------------|--------------------------------------------------|--------------------------------|
| Footer Sosyal Medya İkonları Menü Liste | esi Güncellemek istediğiniz menü elemanını seçel | bilirsiniz.                    |
| Yayın Durumu                            | Ana Menü                                         | Bağlı Alt Menüler              |
| 🛇 Açık 1                                | Instagram                                        |                                |
|                                         | Yeni Ekle                                        |                                |
| 🖉 Açık 2                                | Y Twitter                                        |                                |
|                                         | Yeni Ekle                                        |                                |
| 🖉 Açık 3                                | <b>f</b> Facebook                                |                                |
|                                         | OYeni Ekle                                       |                                |
| 🖉 Açık 4                                | Youtube                                          |                                |
|                                         | Yeni Ekle                                        |                                |

# 

| Footer Menü Elemanı Menü Listesi Güncellemek istediğiniz menü elemanını seçebilirsiniz. |                                                                                                    |                   |  |
|-----------------------------------------------------------------------------------------|----------------------------------------------------------------------------------------------------|-------------------|--|
| Yayın Durumu                                                                            | Ana Menü                                                                                                    | Bağlı Alt Menüler |  |
| Açık                                                                                    | <ul><li>✓ twitter</li><li> Yeni Ekle</li></ul>                                                                |                   |  |
| 😮 Kapalı                                                                                | Instagram                                                                                                    |                   |  |
| 😮 Kapalı                                                                                | Facebook                                                                                                    |                   |  |
| 😮 Kapalı                                                                                | youtube<br>OYeni Ekle                                                                                         |                   |  |
| TWITTER                                                                                 | Basın Yayın ve Halkla İlişkiler Müdürlüğü                                                                     |                   |  |
|                                                                                         | Adress: Basın Yayın ve Halkla İlişkiler Müdürlüğü Pelitözü Mah. Fatih S<br>Bulvarı No:27 11100 Merkez/BİLECİK | ultan Mehmet      |  |
|                                                                                         | Phone: 0228 214 10 26<br>E-tebligat: ytms etebligat adresi                                                    |                   |  |

## 7. Kullanıcı Yönetimi

Siteye yetkili kullanıcı atamak, var olan kullanıcıları düzenlemek için kullanılan alandır. Sadece yetkili olduğunuz siteyle ilgili tüm içerikleri yönetebilirsiniz. Yetkili olan kullanıcılar siteye **Kullanıcı Ekle** butonu ile yeni yetkili tanımlayabilir. Site yetkilileri var olan kullanıcıların yetkilerini iptal edebilirler.

#### Kullanıcı Yönetimi

| Kullanıcı Durumu           |               |   |
|----------------------------|---------------|---|
| 🔿 Açık 🔿 Kapalı            |               |   |
| Ad                         | Soyad         |   |
| Ad                         | Soyad         |   |
| Eposta                     | Kullanıcı Adı |   |
| Eposta                     | Kullanıcı adı |   |
| Yetkili Olduğu Site Seçimi |               |   |
| Yetkili olduğu site seçimi |               | * |

#### Yetkili Olduğu Siteler

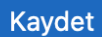

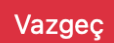

# 8. Poup Yönetimi

Site ana sayfası açıldığında bir bilgilendirme penceresi tanımlanabilir. Eğer pencere gövdesinde bir metin yazılmak isteniyorsa Popup Metin alanına yazılır. Penceredeki elemana tıklandığında açılması istenen bir adres varsa bu adres tanımı yapılabilir. Eğer istenirse penceresin belli tarih aralığında görünmesi için tarih tanımlaması yapılabilir. Açılır pencerede bir fotoğraf görüntülenmesi isteniyorsa dosya ekleme bölümünden dosya eklenebilir. Yayın durumu kapalı olan popuplar görüntülenmez.

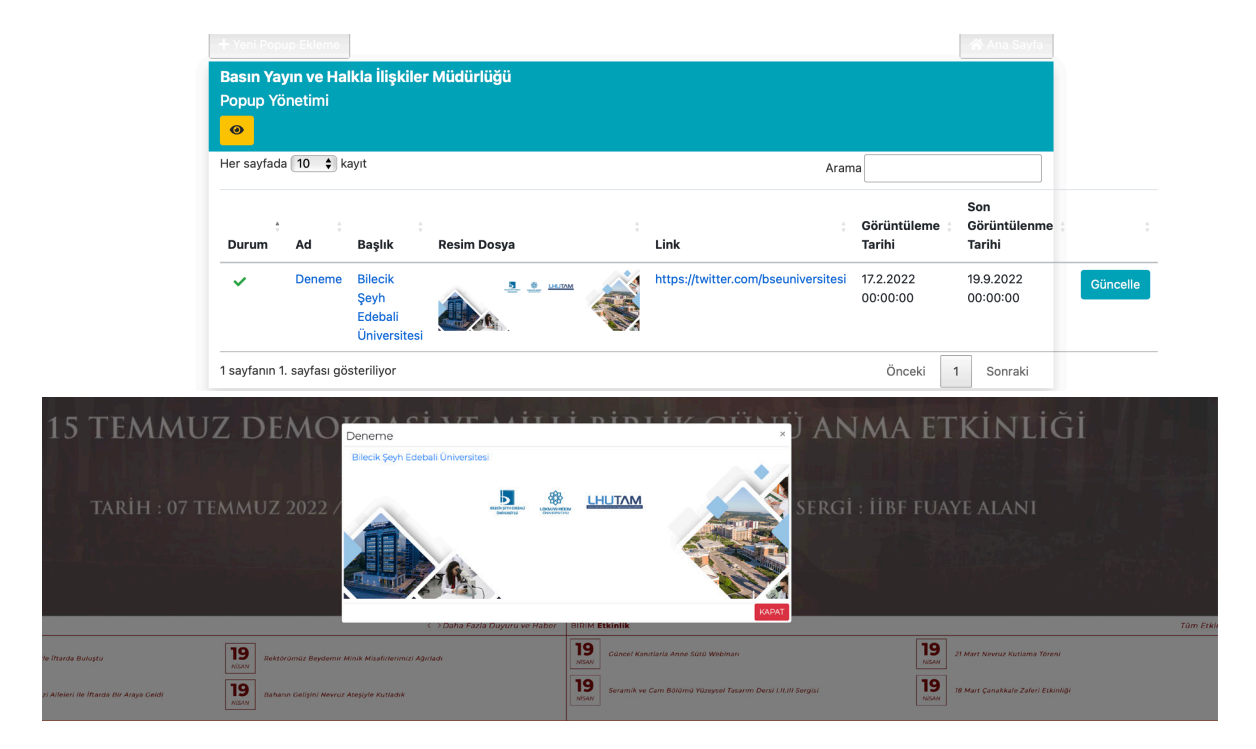

## 9. Site Ayarları

Yeni bir site tanımlanırken veya site tanımlandıktan sonra site yöneticisi tarafından site ayarlarının belirlendiği ekrandır. Sitenin alan adı, adres bilgisi, banner resmi, logo ve alt logo alanlarına ait tanımlamalar buradan yapılır.

Site Adı: Sitenin ana sayfada görünen adıdır.

**Site Alan Adı:** bilecik.edu.tr/edebiyat şeklindeki adreste bölüm sayfasında ulaşmak için gerekli ismin tanımlandığı alandır. Eğer alan adı bilecik.edu.tr/cografya olması isteniyorsa alan adı alanına cografya yazılır. Birden fazla alan adı aynı sitede açılsın istenirse araya virgül koyularak alan adı alanında belirtilebilir. Bilecik.edu.tr/ cografya ve bilecik.edu.tr/cog aynı sayafa olarak açılsın istenirse alan adı alanında cografya, cog şeklinde belirtilmesi gerekir.

Telefop, Etbilgat numarası, Belgegeçer, KEP adresi, Eposta verileri belirtilir. Bu alanlar footer bölümünde görüntülenir.

BannerFotograf alanı site içerikleri görüntülenirken başlıkta bulunan fotoğraf alanıdır. Uzunlamasına uygun boyutta bir fotoğraf olarak belirtilmelidir.

SiteLogo alanı sitesin sol üstünde bulunan logo alanına birime özel logo koyulmak istendiğinde kullanılır. FooterLogo alanı da özel logonun sitenin alt orta bölümünde görünmesi için kullanılır. Bu fotoğraflar dosya olarak elenir.

| Site Dili C* Yayın Durumu                               |                       | Site Tipi                              |                        | Bağlı Olduğu Ana Site     |  |  |
|---------------------------------------------------------|-----------------------|----------------------------------------|------------------------|---------------------------|--|--|
| Türkçe O Açık                                           |                       | Site Türünü Seçiniz                    | ~                      | Bağlı Olduğu Ana Site 🗸 🗸 |  |  |
| Cito AdlCite ad ana savia basiliunda säriinssak kiendir |                       | Site Alan Adu (testaite)               |                        |                           |  |  |
| Cite e des e ide la                                     |                       | Diedes scholes educiered isis          |                        |                           |  |  |
| Site adını giriniz                                      |                       | Birden çok alan adı girmek için aralal | rina virgul ekleyiniz. |                           |  |  |
| BannerFotograf                                          |                       | BannerFotograf                         |                        |                           |  |  |
| BannerFotograf                                          |                       | Dosya Seç Dosya seçilmedi              |                        |                           |  |  |
| SiteLogo                                                |                       | SiteLogo                               |                        |                           |  |  |
| SiteLogo                                                |                       | Dosya Seç Dosya seçilmedi              |                        |                           |  |  |
| FooterLogo                                              |                       | FooterLogo                             |                        |                           |  |  |
| FooterLogo                                              |                       | Dosya Seç Dosya seçilmedi              |                        |                           |  |  |
| Site Yetkili Kullanıcı Ekleme                           |                       |                                        |                        |                           |  |  |
| Eposta Kullanıcı Adı                                    | Ad                    |                                        | Soyad                  |                           |  |  |
| Eposta kullanıcı adı - ad.soyad                         | Yetkili kullanıcı adı |                                        | Yetkili kullanıcı soy  | adı                       |  |  |
| 🖬 Kaydet                                                |                       |                                        |                        | × Vazgeç                  |  |  |

Domain adı belirtilirken boşluk veya özel karakterler kullanılmaz.

Site ayarları site tanımlandıktan sonra sık sık değiştirilmez. Genellikle başlangıçta tanımlanan alan adı sabit kalır.

## 10. Görüş ve öneriler

Siteye bildirilen görüş ve öneriler bu kısımdan görüntülenebilir. Görüş ve önerileriniz sayfasından bildirilen görüşler bu bölümde listelenir. İlgili site yöneticisi siteye gelen görüşleri buradan görüntüler. Sadece yetkili olunan sitelere gelen görüşler görüntülenebilir.

| Mena Tara                                        | Tayı                                      | Acik Kanak        | Pencerede Hayır                                     | 4   |
|--------------------------------------------------|-------------------------------------------|-------------------|-----------------------------------------------------|-----|
| Footer Menü Elemanı                              | +                                         | -Yuc Conhom       | Açılsın                                             |     |
| ğlı Olduğu Üst Menü Elemanını Seçebilirsiniz     | Ana menü ekliyorsanız boş geçebilirsiniz  |                   |                                                     |     |
| st menü seçimi                                   | \$                                        |                   |                                                     |     |
| enü Adı                                          |                                           |                   |                                                     |     |
| Görüş Ve Önerileriniz                            |                                           |                   |                                                     |     |
| enüve Tıklanınca Acılacak Adres                  |                                           |                   |                                                     |     |
| Manius tilanunan aidilanak adres                 |                                           |                   |                                                     |     |
| viendye ditarini ca glorecek adres               |                                           |                   |                                                     |     |
| çenklerden seç 🕇 🕈 Menuye bağıanacak teni        | çenk Ekle                                 |                   |                                                     |     |
| anü Sıra Numarası                                | Menü Simge CSS                            | Menü Simge        | Alan Rengi                                          |     |
| mü sıra numarası girilmez ise son sıraya eklenir | Font Awesome font ikonları tanımlanabilir | İkonları eklerker | ı kullanılır. Html renk adı veya kodu yazabilirsini | iz. |
| Menü sıra numarasnı girebilirsiniz.              | Menü simgesi CSS sınıfı                   | Menü simg         | esi html renk adı(darkred veya #FA55El              | E)  |
| nii Fotoğrafı:                                   |                                           |                   |                                                     |     |
|                                                  |                                           |                   |                                                     |     |
| toğraf Ekle Manii için fotoğraf reçimi           |                                           |                   |                                                     |     |
| tograf and mena ign fotograf begint.             |                                           |                   |                                                     |     |
| tanunu Canin annili danun unlu                   |                                           |                   |                                                     |     |
| losyayı Seçin seçili dosya yok                   |                                           |                   |                                                     |     |

Menüye tıklanınca açılacak adres https://www.bilecik.edu.tr/<mark>sitenizin link yazın</mark>/oneri örnek: https://www.bilecik.edu.tr/**basin**/oneri Personel eklemek için sayfa yönetimine giriş yapınız. Personeli ekleyeceğiniz sayfayı açarık 🖻 butonuna tıklayınız.

| Başlık    |           |             |                    |       |   |     |   |            |     |         |           |                       |  |
|-----------|-----------|-------------|--------------------|-------|---|-----|---|------------|-----|---------|-----------|-----------------------|--|
| Persor    | nel       |             |                    |       |   |     |   |            |     |         |           |                       |  |
| İçerik Me | tni       |             |                    |       |   |     |   |            |     |         |           |                       |  |
| Dosya     | Düzenle   | Görünüm     | Ekle Biçim Araçlar | Tablo |   |     |   |            |     |         |           |                       |  |
| ~ ~       | Kalın     | ~           | Sistem Yazı T 🗸    | B I   | ≡ | = = | ≡ | <b>≣</b> 8 | Ø 🔿 | ) 🕑 🕨 G | ömülü PDF | <u>A</u> ~ <u>#</u> ~ |  |
|           |           |             |                    |       |   |     |   |            |     |         |           |                       |  |
| Müdür     | v.        |             |                    |       |   |     |   |            |     |         |           |                       |  |
|           |           |             |                    |       |   |     |   |            |     |         |           |                       |  |
|           |           |             |                    |       |   |     |   |            |     |         |           |                       |  |
|           |           |             |                    |       |   |     |   |            |     |         |           |                       |  |
|           |           |             | -                  |       |   |     |   |            |     |         |           |                       |  |
| Halkla    | İlişkiler | ve Tanıtım  | Birimi             |       |   |     |   |            |     |         |           |                       |  |
|           |           |             |                    |       |   |     |   |            |     |         |           |                       |  |
| Grafik-   | Web Ta    | sarım Birin | ni                 |       |   |     |   |            |     |         |           |                       |  |
|           |           |             |                    |       |   |     |   |            |     |         |           |                       |  |

Açılan pencereye Gömme tıklayınız.

| Medya e                                 | kle/düzenle                              | ×    |
|-----------------------------------------|------------------------------------------|------|
| Genel<br><mark>Gömme</mark><br>Gelişmiş | Video gömme kodunu aşağıya yapıştırınız: |      |
|                                         | İptal Ka                                 | ydet |

bu metni yapıştırıp isim.soyisim kısmına eklemek istediğiniz personelin isim.soyisim yazınız.

<iframe src=https://pvs.bilecik.edu.tr/PersonelKart/isim.soyisim/ width=100% height=120 frameborder="0" scrolling="no" data-mce-fragment="1"></iframe>

kaydet butonuna basıp kadediniz.

#### WEB SAYFASININ DİL AYARI

| BASIN YAYIN VE HALKLA İLİŞKİLER MÜDÜRLÜĞÜ Site Yönetimi                                       |                                                                                                    |
|-----------------------------------------------------------------------------------------------|----------------------------------------------------------------------------------------------------|
| <b>Duyuru Yönetimi</b><br>Duyuru ekleme, silme, güncelleme işlemlerinin yapılmasını sağlar.   | Sürgü Yönetimi<br>Ana sayfa sürgüsü (slider) resimlerini, küçük sürgü fotoğraflarını yönetibilirsiniz.                |
| Haber Yönetimi<br>Ana safyadaki haber bölümündeki haber içeriklerinin yönetilmesini sağlar.   | Menü Yönetimi<br>Ana menü, footer menü, tepedeki menü, ana sayfa ikon listesi vb. menülerin<br>yönetilmesini sağlar   |
| <b>Etkinlik Yönetimi</b><br>Etkinlik tanımlama ve güncelleme işlemlerinin yapılmasını sağlar. | Kullanıcı Yönetimi<br>Kullanıcıları aktif/pasif yapma, kullanıcılara site yetkisi atam işlemlerini<br>yapabilirsiniz. |
| Sayfa Yönetimi<br>Menülere bağlı olarak çalışacak içeriklerin tanımlanmasını sağlar.          | Popup Yönetimi<br>Ana sayfa ilk açıldığında görünmesini istediğiniz bir pencere varsa ayarlarını<br>yapabilirsiniz.   |
| Dinamik Form Yönetimi<br>Dinamik form tanımlanmasını sağlar. Form ile veri toplanabilir.      | <b>Site Ayarları</b><br>Site adresi, telefonu, siteyi yayına alma gibi ayarları barındırır.                           |
| Dosya Yönetimi<br>İçeriklere eklenmiş dosyaların görüntülenmesini sağlar.                     | Görüş ve Öneriler<br>Görüş ve öneri sayfasından bildirilen görüş ve önerilerin listesini görüntüler.                  |

Menü Yönetimine giriniz. Yeni Menü Ekleme butonuna basınız. Menü türü seceneklerinden **Dil Seçim Menüsü** seçerek. Menü adı kısmına En veya Tr yazınız. Menüye tıklanınca açılacak adres kısmınada ingizice veya türkçe adresin link yazılacaktır.

| Menü Türü     Yayın Durumu     Yeni       Dil Seçim Menüsü     Image: Açık in the second second s |
|----------------------------------------------------------------------------------------------------|
|                                                                                                    |
| Bağlı Olduğu Ost Menu Elemanını Seçebilirsiniz Ana menu ekliyorsaniz boş geçebilirsiniz                                                                                                    |
| Üst menü seçimi \$                                                                                                    |
| Menü Adı                                                                                                    |
| Menü adı                                                                                                    |
| Menüye Tıklanınca Açılacak Adres                                                                                                    |
| Menüye tıklanınca gidilecek adres                                                                                                    |
| İçeriklerden Seç 🛛 🕂 Menüye Bağlanacak Yeni İçerik Ekle                                                                                                    |
| Menü Sıra Numarası Menü Simge CSS Menü Simge Alan Rengi                                                                                                    |
| Menü sıra numarası girilmez ise son sıraya eklenir Font Awesome font ikonları tanımlanabilir İkonları eklerken kullanılır. Html renk adı veya kodu yazabilirsiniz.                                                                                                    |
| Menü sıra numarasnı girebilirsiniz. Menü simgesi CSS sınıfı Menü simgesi html renk adı(darkred veya #FA55EE)                                                                                                    |
| Menü Fotoğrafı:                                                                                                    |
|                                                                                                    |
| FOTOGRAT EKIE Menu için fotoğraf seçimi.                                                                                                    |
| Dosyayı Seçin seçili dosya yok                                                                                                    |
| ☐ Kaydet <                                                                                                    |
|                                                                                                    |
|                                                                                                    |

Web sitenizi görüntülemek için site ayarları menüsünden Site Alan Adı kısmındaki yazan link **https://bilecik.edu.tr/.....** nokta nokta olan yere yazarak görebilirsiniz. Örnek : **https://bilecik.edu.tr/basin**